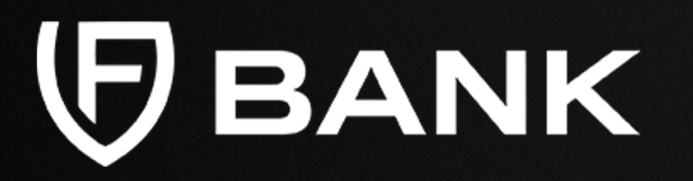

# Custody User Guide

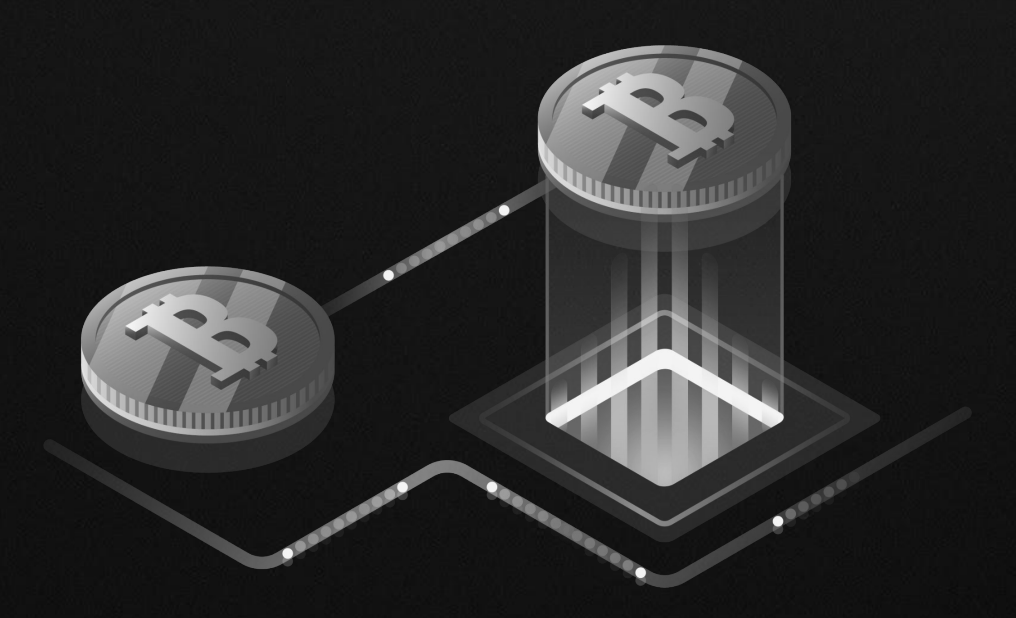

### Accept Terms & Conditions

View Accepted Terms & Conditions

Enable Two Factor Authentication

Apply for a Custody Account Obtain your Digital Asset Deposit Address

Deposit into your FV Bank Custody account

Add new Beneficiaries

Verify the newly added beneficiary approval status

Process a withdrawal with existing beneficiaries

Withdrawal Approval Notification

View Account History and Bank Statements

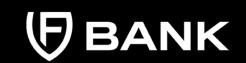

support@fvbank.us

# **Accept Terms and Conditions**

Login to your FV Bank account

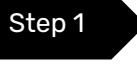

Visit <u>https://portal.fvbank.us/#/login</u> and enter credentials to login into your FV Bank business or individual account.

| FV Bank |                                                                                                    | 🗐 Language 👻 | 음+ Apply Online! | 순 Login |  |
|---------|----------------------------------------------------------------------------------------------------|--------------|------------------|---------|--|
|         | Login<br>You can login with your username and password<br>User<br>Login password<br>Submit<br>Forgot your password?<br>Not a user yet? Register here. | ord          |                  |         |  |
|         |                                                                                                    |              |                  |         |  |

#### Accept Terms & Conditions

View Accepted Terms & Conditions

Enable Two Factor Authentication

Apply for a Custody Account Obtain your Digital Asset Deposit Address

Deposit into your FV Bank Custody account

Add new Beneficiaries

Verify the newly added beneficiary approval status

Process a withdrawal with existing beneficiaries

Withdrawal Approval Notification

View Account History and Bank Statements

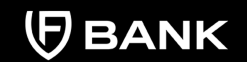

support@fvbank.us

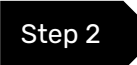

Once you are logged in into your account, click on **"Banking"** on the top right menu.

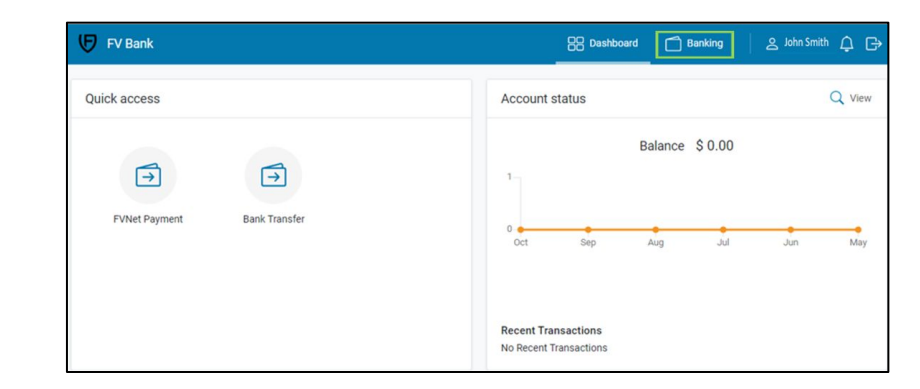

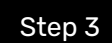

Click **"Custody Accounts"**, followed by **"Click to apply now"** under the currency of your choice.

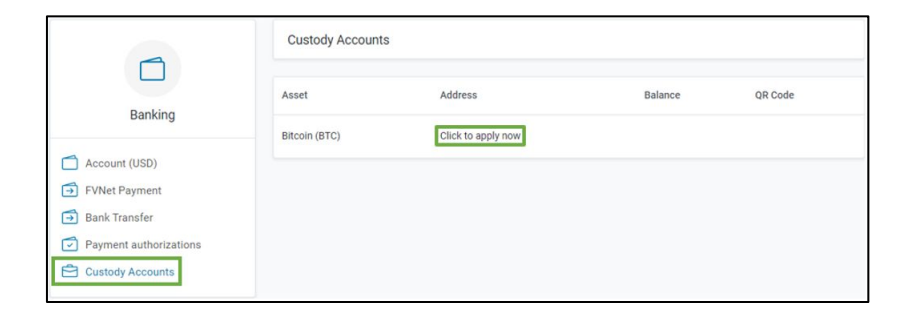

#### Accept Terms & Conditions

View Accepted Terms & Conditions

Enable Two Factor Authentication

Apply for a Custody Account Obtain your Digital Asset Deposit Address

Deposit into your FV Bank Custody account

Add new Beneficiaries

Verify the newly added beneficiary approval status

Process a withdrawal with existing beneficiaries

Withdrawal Approval Notification

View Account History and Bank Statements

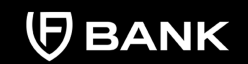

support@fvbank.us

A new screen for opening an account for that specific digital asset will be displayed. Click on **"Apply Now"** 

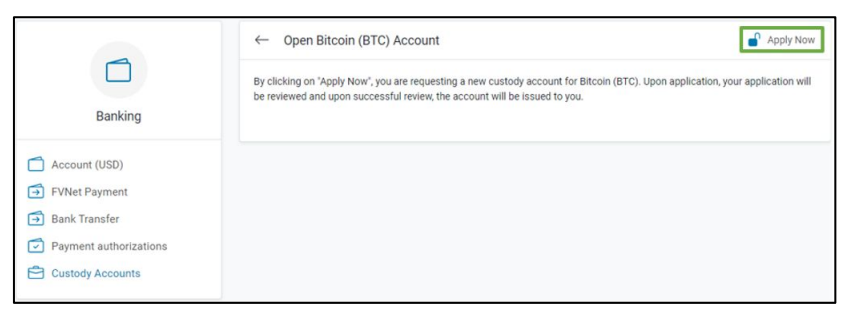

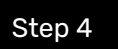

After you click on the "Apply Now" button, you must accept the Terms & Conditions. After reading the Custody Terms & Conditions, click on the checkbox and click **"Submit"** to agree and electronically sign.

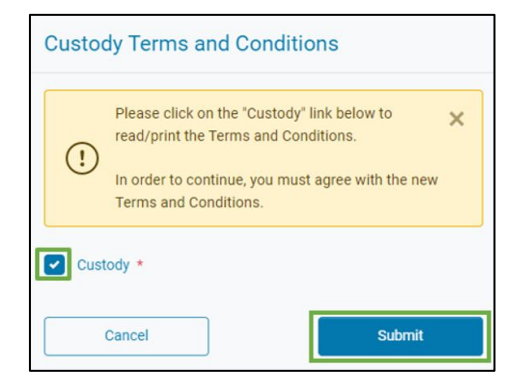

#### **Accept Terms & Conditions**

View Accepted Terms & Conditions

Enable Two Factor Authentication

Apply for a Custody Account Obtain your Digital Asset Deposit Address

Deposit into your FV Bank Custody account

Add new Beneficiaries

Verify the newly added beneficiary approval status

Process a withdrawal with existing beneficiaries

Withdrawal Approval Notification

View Account History and Bank Statements

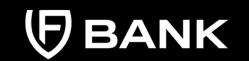

support@fvbank.us

You will also be able to print the Terms & Conditions by clicking "Print" at the end of the displayed page.

terms of this Custody Agreement, FV Bank will not be responsible for any loss or damage suffered by you because of FV Bank performing such dutes unless the loss or damage results from an act of fraud, willful default, or gross negligence of FV Bank. FV Bank will not be responsible for the title, validity or genuineness of any of the Custodial Assets (or any evidence of title thereto) received or delivered by it pursuant to this Agreement.

- You agree that unless expressly provided for in this Custody Agreement, including as we may revise it from time to time, that we
  will not support any other functionality of Supported Assets, including, but not limited to, staking, providing liquidity for liquidity
  pools, governance, smart contract capabilities, and any other uses.
- 3. You acknowledge that in the event of a market disruption or other event, we may, in our sole discretion, suspend all access to our Custodial Services, and/or prevent you from initiating or completing any Custody Account Transactions via our Custody Portal. We are not liable to you for any losses you may suffer if we take such actions, including any losses incurred due to any ("as converted") price fluctuations in your Custodial Assets. You understand that when we resume Custodial Services, the "as converted" market price for your Custodial Asset may differ from the price for such assets before the market disruption or other event.
- FV Bank will keep timely and accurate records as to any Custodial Assets, including regarding the Delivery, Settlement, and withdrawal thereof.
- 5. You understand that we may perform any of our duties or obligations under this Custody Agreement through affiliates, vendors, subcontractors, or agents, on such terms and conditions as we, in our sole discretion, deem necessary or appropriate to perform such duties or obligations or liabilities.
- 6. You agree and understand that we are authorized to provide any information regarding any Custody Accounts or Custodial Assets that is required by us to operate your Custody Account with vendors and affiliates or any law, regulation, or rule now or hereafter in effect, or that may be requested by law enforcement or a governmental or regulatory agency. To the extent permitted by law, we may provide you with notice of any such request for information.
- 7. You agree and understand that we have no duties or responsibilities with respect to any Custody Account or Assets except such duties and responsibilities as are specifically set forth in this Custody Agreement, and no covenant or obligation shall be implied against us in connection with this Custody Agreement.

#### **Your Obligations**

- It is your sole responsibility to (i) determine whether, and to what extent, any taxes, assessments, duties, and other governmental charges apply to any deposits or withdrawals you conduct through the Custodial Services, and (ii) to pay the correct amounts, including any interest or penalty owed, to the proper authority. Your failure to do so constitutes a violation of this Custody Agreement.
- 2. You agree to promptly inform us if (i) you are the target of any laws administered by OFAC or any other governmental entity imposing economic sanctions; (ii) you are or become located, organized, or residuent in a country or territory that is, or whose government is, the target of sanctions imposed by OFAC or any other governmental entity with the authority to impose economic sanctions; or (iii) you become aware that you, any Asset, or any transaction or recipient in a transaction involving an Asset, are or become the target of any investigation. Your lailure to do so constitutes a violation of this Custody Agreement.

### Accept Terms & Conditions

View Accepted Terms & Conditions

Enable Two Factor Authentication

Apply for a Custody Account Obtain your Digital Asset Deposit Address

Deposit into your FV Bank Custody account

Add new Beneficiaries

Verify the newly added beneficiary approval status

Process a withdrawal with existing beneficiaries

Withdrawal Approval Notification

View Account History and Bank Statements

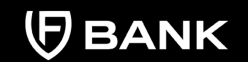

support@fvbank.us

# Another way to accept and find all your T&C's

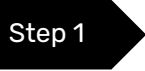

Visit <u>https://portal.fvbank.us/#/login</u> and enter credentials to login into your FV Bank business/individual account.

| Login                                      |      |  |
|--------------------------------------------|------|--|
| You can login with your username and passw | vord |  |
| ک User                                     |      |  |
| A Login password                           |      |  |
| Submit                                     |      |  |
| Forgot your password?                      |      |  |
| Not a user yet? Register here.             |      |  |

#### Accept Terms & Conditions

View Accepted Terms & Conditions

Enable Two Factor Authentication

Apply for a Custody Account Obtain your Digital Asset Deposit Address

Deposit into your FV Bank Custody account

Add new Beneficiaries

Verify the newly added beneficiary approval status

Process a withdrawal with existing beneficiaries

Withdrawal Approval Notification

View Account History and Bank Statements

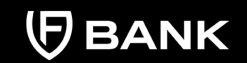

support@fvbank.us

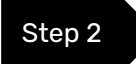

Once you are logged into your account, click on your **"username"** on the top right corner.

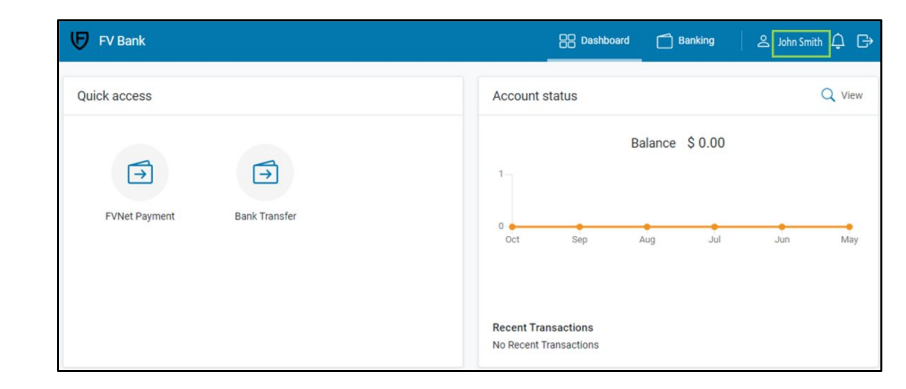

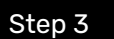

Click on the **"Terms & Conditions"** button on the left side of the navigational panel.

FV Bank 🗛 Dashboard 🗂 Banking 😤 John Smith 🛆 🕞 My profile Two Factor Authentication 0 Group set Member Group Individual Personal Full name John Smith John Smith Login name & My profile **Registration date** 08-12-2022 Settings E-mail John.Smith@custodyuser.com Password Mobile phone +1 201-555-0546 E Terms and Conditions Financial transactions No enabled A Notifications Deposit Instructions You will receive your account information once your account has been approved.

### Accept Terms & Conditions

View Accepted Terms & Conditions

Enable Two Factor Authentication

Apply for a Custody Account Obtain your Digital Asset Deposit Address

Deposit into your FV Bank Custody account

Add new Beneficiaries

Verify the newly added beneficiary approval status

Process a withdrawal with existing beneficiaries

Withdrawal Approval Notification

View Account History and Bank Statements

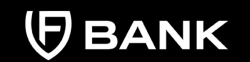

support@fvbank.us

Step 4

In this section, you will be able to accept the Custody Terms & Conditions and you will also have access to your previously accepted T&C for different services. After reading the Custody Terms & Conditions, click on the box to agree and electronically sign. Click **"Save"** to submit.

| FV Bank                                                                    |                                                                                                | Dashboard                                                                                             | Banking                | ≗ John Smith û |
|----------------------------------------------------------------------------|------------------------------------------------------------------------------------------------|----------------------------------------------------------------------------------------------------|------------------------|----------------|
| 0                                                                          | Accepted Terms and Conditi                                                                     | ions                                                                                                  |                        | View history   |
| Personal                                                                   | These are the Terms and Conditions Optional Terms and Conditions Required Terms and Conditions | s you have accepted. Click on the Terms a                                                             | nd Conditions name for | more details.  |
| <ul> <li>∠ My profile</li> <li>(5) Settings</li> <li>∞ Password</li> </ul> |                                                                                                | Deposit Terms and Conditions<br>Online Banking Terms and Condition<br>Privacy Policy<br>Standard Fees | ns                     |                |
| E Terms and Conditions                                                     |                                                                                                |                                                                                                    |                        | Save           |

Accept Terms & Conditions

View Accepted Terms & Conditions

Enable Two Factor Authentication

Apply for a Custody Account Obtain your Digital Asset Deposit Address

Deposit into your FV Bank Custody account

Add new Beneficiaries

Verify the newly added beneficiary approval status

Process a withdrawal with existing beneficiaries

Withdrawal Approval Notification

View Account History and Bank Statements

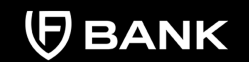

support@fvbank.us

# **View Accepted Terms & Conditions**

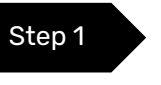

To access the history of your previously signed terms and conditions, click on **"View History"** 

| FV Bank                                                       |                               | Dashboard                                                                                                  | Banking              | ి Custody Test గ్లే 🕞              |
|---------------------------------------------------------------|-------------------------------|----------------------------------------------------------------------------------------------------|----------------------|------------------------------------|
| 2                                                             | Accepted Terms and Condition  | ONS<br>s you have accepted. Click on the Terr                                                              | ns and Conditions na | View history ame for more details. |
| Personal                                                      | Optional Terms and Conditions | Custody                                                                                                    |                      |                                    |
| My profile     Settings     Password     Terms and Conditions | Required Terms and Conditions | Circle<br>Deposit Terms and Conditions<br>Online Banking Terms and Conc<br>Privacy Policy<br>Standard Fees | litions              |                                    |
| Notifications                                                 |                               |                                                                                                    |                      |                                    |

Accept Terms & Conditions

View Accepted Terms & Conditions

Enable Two Factor Authentication

Apply for a Custody Account Obtain your Digital Asset Deposit Address

Deposit into your FV Bank Custody account

Add new Beneficiaries

Verify the newly added beneficiary approval status

Process a withdrawal with existing beneficiaries

Withdrawal Approval Notification

View Account History and Bank Statements

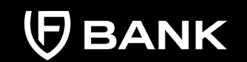

support@fvbank.us

Step 2

To review a specific agreement you have previously signed, click on the **magnifying glass**. The posted date is the date in which you accepted the terms and conditions.

| FV Bank                                                         |                       | 음 Dashboard 🗂 Banking _ 은           | g John Smith 🛕 🕞 |
|-----------------------------------------------------------------|-----------------------|-------------------------------------|------------------|
| 0                                                               | ← Terms and Condition | ns history                          |                  |
| Dereenel                                                        | Posted Date           | Terms and Conditions                |                  |
| Personal                                                        | 09-21-2022 09:52 AM   | Online Banking Terms and Conditions | Q                |
| <ul> <li>My profile</li> <li>Settings</li> </ul>                | 09-21-2022 09:52 AM   | Deposit Terms and Conditions        | Q                |
| C Password                                                      | 09-21-2022 09:52 AM   | Circle                              | Q                |
| <ul> <li>Terms and Conditions</li> <li>Notifications</li> </ul> | 08-12-2022 03:14 AM   | Custody                             | Q                |
|                                                                 | 08-12-2022 03:08 AM   | Standard Fees                       | Q                |
|                                                                 | 08-12-2022 03:08 AM   | Privacy Policy                      | Q                |
|                                                                 | 08-12-2022 03:08 AM   | Online Banking Terms and Conditions | Q                |
|                                                                 | 08-12-2022 03:08 AM   | Deposit Terms and Conditions        | Q                |

Accept Terms & Conditions

View Accepted Terms & Conditions

Enable Two Factor Authentication

Apply for a Custody Account Obtain your Digital Asset Deposit Address

Deposit into your FV Bank Custody account

Add new Beneficiaries

Verify the newly added beneficiary approval status

Process a withdrawal with existing beneficiaries

Withdrawal Approval Notification

View Account History and Bank Statements

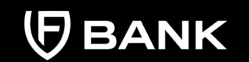

support@fvbank.us

# **Enable Two Factor Authentication**

Please enable the two-factor authentication on your account in order to apply for a Custody Account.

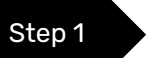

Once you are logged in, click on your "username" in the top right corner.

| FV Bank                     | B Dasht             | board 🗂 Bankir   | ng L            | John Smith | ¢ I     |
|-----------------------------|---------------------|------------------|-----------------|------------|---------|
| Quick access                | Account (BTC)       |                  |                 | 2          | Q Viev  |
| FVNet Payment Bank Transfer | 0 Oct Sep           | Balance \$0.1    | 29187058<br>Jul | Jun        | May     |
|                             | Recent Transactions | s<br>FV Bank (Bi | rc)             | B0.2       | 9000000 |
|                             | 10-13-2022          | FV Bank (BT      | rc)             | B0.0       | 0050000 |
|                             | 10-13-2022          | FV Bank (B)      | FC)             | B0.0       | 005000  |

Accept Terms & Conditions

View Accepted Terms & Conditions

Enable Two Factor Authentication

Apply for a Custody Account Obtain your Digital Asset Deposit Address

Deposit into your FV Bank Custody account

Add new Beneficiaries

Verify the newly added beneficiary approval status

Process a withdrawal with existing beneficiaries

Withdrawal Approval Notification

View Account History and Bank Statements

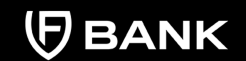

support@fvbank.us

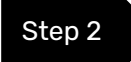

# Click on **"Two Factor Authentication"** in the top right corner of your profile dashboard.

| FV Bank              |                                         | 器 Dashboard                                                                    |
|----------------------|-----------------------------------------|--------------------------------------------------------------------------------|
| 0                    | My profile                              | Two Factor Authentication                                                      |
| 9                    | Group set                               | Member                                                                         |
| Personal             | Group                                   | Individual                                                                     |
|                      | Full name                               | John Smith                                                                     |
| & My profile         | Login name                              | John Smith                                                                     |
| Cottings             | Registration date                       | 08-12-2022                                                                     |
| Settings             | E-mail                                  | John.Smith@custodyuser.com                                                     |
| Password             | Mobile phone                            | <b>+</b> 1 201-555-0546                                                        |
| Terms and Conditions | Financial transactions<br>enabled       | No                                                                             |
| La Notifications     | Deposit Instructions                    | You will receive your account information once your account has been approved. |
|                      | Account Number                          | 1000012345                                                                     |
|                      | Is Two Factor<br>Authentication Enabled | No                                                                             |
|                      | KYC Status                              | Completed                                                                      |
|                      | Details                                 |                                                                                |
|                      | Nationality                             | United States of America (USA)                                                 |
|                      | Purpose of account                      | Personal Banking                                                               |

The screen will show the link to set up the two-factor authentication using Google Authenticator.

Accept Terms & Conditions

View Accepted Terms & Conditions

Enable Two Factor Authentication

Apply for a Custody Account Obtain your Digital Asset Deposit Address

Deposit into your FV Bank Custody account

Add new Beneficiaries

Verify the newly added beneficiary approval status

Process a withdrawal with existing beneficiaries

Withdrawal Approval Notification

View Account History and Bank Statements

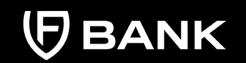

support@fvbank.us

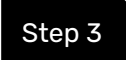

### Follow the setup instructions displayed on the screen, then click on "Verify"

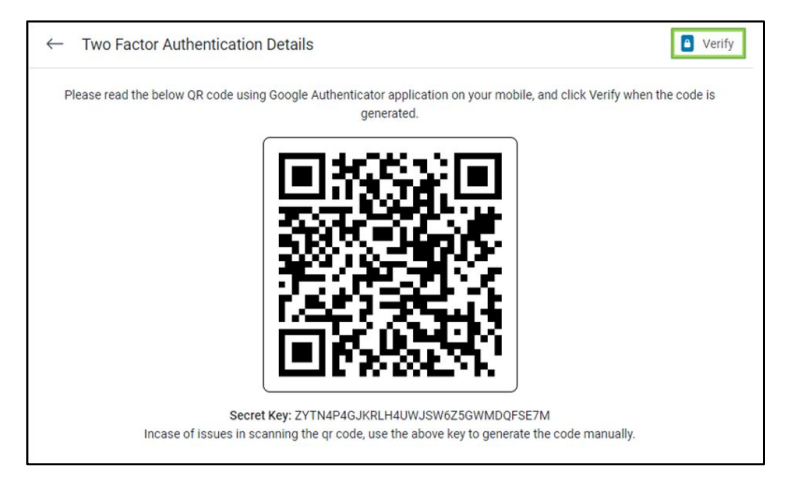

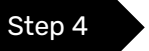

### Enter the code generated by the Google Authenticator and click on "Enable 2FA"

| ← Verify               |  |  |
|------------------------|--|--|
|                        |  |  |
| Enter Generated Code * |  |  |

Accept Terms & Conditions

View Accepted Terms & Conditions

Enable Two Factor Authentication

#### Apply for a Custody Account

Obtain your Digital Asset Deposit Address

Deposit into your FV Bank Custody account

Add new Beneficiaries

Verify the newly added beneficiary approval status

Process a withdrawal with existing beneficiaries

Withdrawal Approval Notification

View Account History and Bank Statements

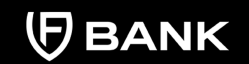

support@fvbank.us

# **Apply for a Custody Account**

Step 1

Once you are logged in, click on **"Custody Accounts"** on your left navigation bar. Choose the digital currency you want to request an account for, and select **"Click to apply now"** 

| FV Bank                                      |                 | BB Dat             | shboard 🗂 Banking | │ 온 John Smith ậ |
|----------------------------------------------|-----------------|--------------------|-------------------|------------------|
|                                              | Custody Account | ts                 |                   |                  |
|                                              | Asset           | Address            | Balance           | QR Code          |
| Banking                                      | Bitcoin (BTC)   | Click to apply now |                   |                  |
| Account (USD)                                |                 |                    |                   |                  |
| FVNet Payment                                |                 |                    |                   |                  |
| ➡ Transfer                                   |                 |                    |                   |                  |
| Payment authorizations                       |                 |                    |                   |                  |
| Beneficiaries (Banking)     Custody Accounts |                 |                    |                   |                  |

Accept Terms & Conditions

View Accepted Terms & Conditions

Enable Two Factor Authentication

#### Apply for a Custody Account

Obtain your Digital Asset Deposit Address

Deposit into your FV Bank Custody account

Add new Beneficiaries

Verify the newly added beneficiary approval status

Process a withdrawal with existing beneficiaries

Withdrawal Approval Notification

View Account History and Bank Statements

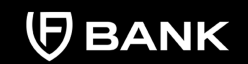

support@fvbank.us

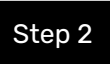

Confirm the selected currency by clicking on the **"Apply Now"** button in the top right of the displayed screen.

| $\leftarrow$ | Open Bitcoin (BTC) Account                                                    | Apply Now                                   |
|--------------|-------------------------------------------------------------------------------|---------------------------------------------|
| By clic      | king on "Apply Now", you are requesting a new custody account for Bitcoin (BT | C). Upon application, your application will |
| be revi      | iewed and upon successful review, the account will be issued to you.          |                                             |

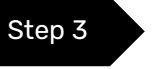

Once your Custody Account has been approved, it will appear on your left navigation bar under Custody Accounts.

|                        | Custody Acco  | unts                                       |            |               |
|------------------------|---------------|--------------------------------------------|------------|---------------|
| Banking                | Asset         | Address                                    | Balance    | QR Code       |
| Danking                | Custody (BTC) | tb1qh68c98cnu22q5p9r2pcq7zcd5vs5nl9jt7mwdz | 0.01689378 | Click to View |
| Account (USD)          |               |                                            |            |               |
| FVNet Payment          |               |                                            |            |               |
| 🗃 Transfer             |               |                                            |            |               |
| Payment authorizations |               |                                            |            |               |
| Custody Accounts       |               |                                            |            |               |

Accept Terms & Conditions

View Accepted Terms & Conditions

Enable Two Factor Authentication

Apply for a Custody Account

Obtain your Digital Asset Deposit Address

Deposit into your FV Bank Custody account

Add new Beneficiaries

Verify the newly added beneficiary approval status

Process a withdrawal with existing beneficiaries

Withdrawal Approval Notification

View Account History and Bank Statements

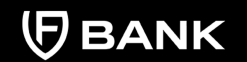

support@fvbank.us

# **Obtain your Digital Asset Deposit Address**

Once you are logged in, click on **"Custody Accounts"** on your left navigation bar. Tap on **"Click to view"** to see the QR code for your deposit address.

|                        | Custody Acco  | unts                                       |            |               |
|------------------------|---------------|--------------------------------------------|------------|---------------|
| Banking                | Asset         | Address                                    | Balance    | QR Code       |
| Dunking                | Custody (BTC) | tb1qh68c98cnu22q5p9r2pcq7zcd5vs5nl9jt7mwdz | 0.01689378 | Click to View |
| Account (USD)          |               |                                            |            |               |
| FVNet Payment          |               |                                            |            |               |
| → Transfer             |               |                                            |            |               |
| Payment authorizations |               |                                            |            |               |
| Custody Accounts       |               |                                            |            |               |

Accept Terms & Conditions

View Accepted Terms & Conditions

Enable Two Factor Authentication

Apply for a Custody Account Obtain your Digital Asset Deposit Address

| Deposit into your I | FV | Bank |
|---------------------|----|------|
| Custody account     |    |      |

Add new Beneficiaries

Verify the newly added beneficiary approval status

Process a withdrawal with existing beneficiaries

Withdrawal Approval Notification

View Account History and Bank Statements

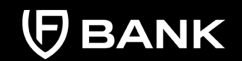

support@fvbank.us

# Deposit into your FV Bank Custody account

Copy the digital asset's **deposit address** and provide it to the sender. You will be able to receive deposits using this account address.

In this screen you will also be able to see your account history, and download statements.

|                                                                                                    | ← Custody (BTC) Details                                                                | C Account History         |
|----------------------------------------------------------------------------------------------------|----------------------------------------------------------------------------------------|---------------------------|
| Banking                                                                                                    |                                                                                        |                           |
| <ul> <li>Account (USD)</li> <li>➡ FVNet Payment</li> <li>➡ Transfer</li> <li>➡ Payment authorizations</li> <li>➡ Custody Accounts</li> </ul> |                                                                                        |                           |
|                                                                                                    | Address: tb1qzrc2v2c4356v39u4c62k6l6wayu4hte8dwv<br>Balance: 0.00751196 BTC (\$123.20) | с71 ( <sup>с</sup> ) Сору |

Accept Terms & Conditions

View Accepted Terms & Conditions

Enable Two Factor Authentication

Apply for a Custody Account Obtain your Digital Asset Deposit Address

Deposit into your FV Bank Custody account

#### Add new Beneficiaries

Verify the newly added beneficiary approval status

Process a withdrawal with existing beneficiaries

Withdrawal Approval Notification

View Account History and Bank Statements

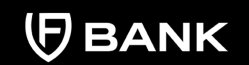

support@fvbank.us

# **Add new Beneficiaries**

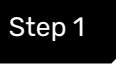

Once you are logged in, click on **"Transfer"** on your left navigation bar. This screen shows you a list of your already approved beneficiaries as you add them. Click on the **"Add new"** button on the top right corner.

|                        | Transfer - Select Beneficiary        |                    | + Add new             |
|------------------------|--------------------------------------|--------------------|-----------------------|
|                        | Keywords                             | Beneficiary Status | No options selected 🗢 |
| Banking                | Beneficiary Type                     | Beneficiary Name   |                       |
| Account (USD)          | Email                                |                    |                       |
| FVNet Payment          |                                      |                    |                       |
| Payment authorizations | No results match the search criteria |                    |                       |
| Custody Accounts       |                                      |                    |                       |

Accept Terms & Conditions

View Accepted Terms & Conditions

Enable Two Factor Authentication

Apply for a Custody Account Obtain your Digital Asset Deposit Address

Deposit into your FV Bank Custody account

### Add new Beneficiaries

Verify the newly added beneficiary approval status

Process a withdrawal with existing beneficiaries

Withdrawal Approval Notification

View Account History and Bank Statements

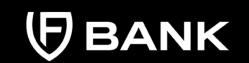

support@fvbank.us

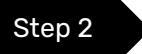

After clicking on Add new, choose the beneficiary type, write the name, email, and address of the beneficiary and click **"Save"** 

|                                                                                                    | $\leftarrow$ Create new Beneficiary    |                        |
|----------------------------------------------------------------------------------------------------|----------------------------------------|------------------------|
| Banking                                                                                                    | Fields<br>Beneficiary Type *           | ÷                      |
| <ul> <li>Account (USD)</li> <li>FVNet Payment</li> <li>Transfer</li> <li>Payment authorizations</li> <li>Custody Accounts</li> </ul> | First Name *<br>Last Name *<br>Email * | Individual<br>Business |
|                                                                                                    | Address Information                    |                        |
|                                                                                                    | City *<br>Postal Code *                |                        |
|                                                                                                    | Country *                              | \$                     |
|                                                                                                    |                                        | Save                   |

Accept Terms & Conditions

View Accepted Terms & Conditions

Enable Two Factor Authentication

Apply for a Custody Account Obtain your Digital Asset Deposit Address

Deposit into your FV Bank Custody account

### Add new Beneficiaries

Verify the newly added beneficiary approval status

Process a withdrawal with existing beneficiaries

Withdrawal Approval Notification

View Account History and Bank Statements

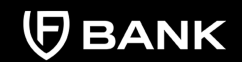

support@fvbank.us

Your beneficiary has been created successfully. Click on the arrow in the top left to go back to the previous screen and add the beneficiary payment instructions.

|                                                                                                    | ← Alice Smith – (alice                                                                                   | Alice Smith – (alice.smith+1@gmail.com) details                                  |  |  |  |
|----------------------------------------------------------------------------------------------------|----------------------------------------------------------------------------------------------------|----------------------------------------------------------------------------------|--|--|--|
| Banking                                                                                                    | Creation date<br>Created by                                                                              | 11-14-2022 06:51 AM<br>은 John Smith                                              |  |  |  |
| <ul> <li>Account (USD)</li> <li>FVNet Payment</li> <li>Transfer</li> <li>Payment authorizations</li> <li>Custody Accounts</li> </ul> | Fields<br>Beneficiary Type<br>Beneficiary Name<br>First Name<br>Last Name<br>Email<br>Beneficiary Status | Individual<br>Alice Smith<br>Alice<br>Smith<br>Alice.smith+1@gmail.com<br>Active |  |  |  |
|                                                                                                    | Address Information<br>Address<br>City<br>Postal Code<br>Country                                         | 3164 Marietta Street<br>Atlanta<br>30370<br>United States of America             |  |  |  |

Accept Terms & Conditions

View Accepted Terms & Conditions

Enable Two Factor Authentication

Apply for a Custody Account Obtain your Digital Asset Deposit Address

Deposit into your FV Bank Custody account

#### Add new Beneficiaries

Verify the newly added beneficiary approval status

Process a withdrawal with existing beneficiaries

Withdrawal Approval Notification

View Account History and Bank Statements

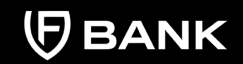

support@fvbank.us

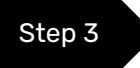

Click on **"Select"** button on the right side of your added beneficiary to add the beneficiary payment information.

|                                             | Transfer - Select Beneficia            | Transfer - Select Beneficiary |                          |                     |        |  |
|---------------------------------------------|----------------------------------------|-------------------------------|--------------------------|---------------------|--------|--|
|                                             | Keywords                               |                               | Beneficiary Status       | No options selected | ¢      |  |
| Banking                                     | Beneficiary Type                       |                               | Beneficiary Name         |                     |        |  |
| Account (USD)                               | Email                                  |                               |                          |                     |        |  |
| FVNet Payment                               |                                        |                               |                          |                     |        |  |
| → Transfer                                  | Beneficiary                            | Туре                          | Country                  | Status              | Action |  |
| Payment authorizations     Custody Accounts | Alice Smith<br>alice.smith+1@gmail.com | Individual                    | United States of America | Active              | Select |  |

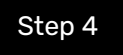

This screen shows you a list of already added beneficiary's payment information. Click on **"Add new"** button on the top right corner to add a new payment instrument of the beneficiary.

|                                                                                        | ← Beneficiary Payment Instruments                                                            |
|----------------------------------------------------------------------------------------|----------------------------------------------------------------------------------------------|
| Banking                                                                                | From Account<br>Name<br>Payment<br>Instrument Status<br>Active, Failed, Invalid, Rejected, ¢ |
| Account (USD)     FVNet Payment                                                        | No results match the search criteria                                                         |
| <ul> <li>Transfer</li> <li>Payment authorizations</li> <li>Custody Accounts</li> </ul> |                                                                                              |

Accept Terms & Conditions

View Accepted Terms & Conditions

Enable Two Factor Authentication

Apply for a Custody Account Obtain your Digital Asset Deposit Address

Deposit into your FV Bank Custody account

### Add new Beneficiaries

Verify the newly added beneficiary approval status

Process a withdrawal with existing beneficiaries

Withdrawal Approval Notification

View Account History and Bank Statements

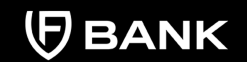

support@fvbank.us

### Step 5

Select the type of asset you want to transfer in the destination currency and enter a nickname, the wallet destination address, and click **"Save"** 

|                        | $\leftarrow$ Create new Benefici | ary Payment Instrument |   |
|------------------------|----------------------------------|------------------------|---|
|                        | Destination Currency *           | 1                      | ÷ |
| Banking                | Nickname *                       | USD                    |   |
| Account (USD)          |                                  | 510                    |   |
| FVNet Payment          |                                  |                        |   |
| 🕣 Transfer             |                                  |                        |   |
| Payment authorizations |                                  |                        |   |
| Custody Accounts       |                                  |                        |   |

|                                                                      | $\leftarrow  \text{Create new Custody}$ |                                            |
|----------------------------------------------------------------------|-----------------------------------------|--------------------------------------------|
|                                                                      | Destination Currency *                  | BTC \$                                     |
| Banking                                                              | Payment Type *                          | Withdraw (BTC) \$                          |
| Account (USD)                                                        | Nickname *                              | Alice                                      |
| FVNet Payment                                                        | Address *                               | tb1qzrc2v2c4356v39u4c62k6l6wayu4hte8dwvc7l |
| Transfer                                                             | Asset *                                 | Bitcoin                                    |
| <ul> <li>Payment authorizations</li> <li>Custody Accounts</li> </ul> |                                         | Save                                       |

Accept Terms & Conditions

View Accepted Terms & Conditions

Enable Two Factor Authentication

Apply for a Custody Account Obtain your Digital Asset Deposit Address

Deposit into your FV Bank Custody account

Add new Beneficiaries

Verify the newly added beneficiary approval status

Process a withdrawal with existing beneficiaries

Withdrawal Approval Notification

View Account History and Bank Statements

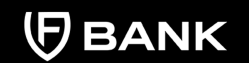

support@fvbank.us

# Verify the newly added beneficiary approval status

Every time you add a new beneficiary, it will go through a screening. If the Beneficiary is not shown as active after clicking on Save, you can refresh the page to check the status of the beneficiary.

|                                 | ← Ben        | eficiary Pay            | ment Instrumen       | ts                |           |                                                    | + Add new     |
|---------------------------------|--------------|-------------------------|----------------------|-------------------|-----------|----------------------------------------------------|---------------|
| Banking                         | From Ac      | xcount<br>Name<br>yment | ve Failed Invalid Re | elected           | Nicl      | kname                                              |               |
| Account (USD)  FVNet Payment    | Instrument S | From<br>Account         | Destination          | Payment           | Status    | Account                                            | Action        |
| Transfer Payment authorizations | Alice        | Custody<br>(BTC)        | BTC                  | Withdraw<br>(BTC) | Requested | tb1qzrc2v2c4356v39u4<br>c62k6l6wayu4hte8dwvc<br>7l | Make Transfer |

Accept Terms & Conditions

View Accepted Terms & Conditions

Enable Two Factor Authentication

Apply for a Custody Account Obtain your Digital Asset Deposit Address

-----

Deposit into your FV Bank Custody account

Add new Beneficiaries

Verify the newly added beneficiary approval status

Process a withdrawal with existing beneficiaries

Withdrawal Approval Notification

View Account History and Bank Statements

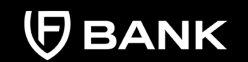

support@fvbank.us

|                        | ← Beneficiary Payment Ins                | Ø E                                                |  |
|------------------------|------------------------------------------|----------------------------------------------------|--|
|                        | Disable for Transactions                 |                                                    |  |
| Banking                | Creation date                            | 11-14-2022 03:20 AM                                |  |
|                        | Created by                               | 🔗 John Smith                                       |  |
| → FVNet Payment        | Last modified at                         | 11-14-2022 03:21 AM                                |  |
| → Transfer             | Fields                                   |                                                    |  |
| Payment authorizations | Beneficiary                              | Alice Smith - (alice.smith+1@gmail.com)            |  |
| Custody Accounts       | From Account Name                        | Custody (BTC)                                      |  |
|                        | Payment Type                             | Withdraw (BTC)                                     |  |
|                        | Nickname                                 | Alice                                              |  |
|                        | Supported Currencies                     | BTC                                                |  |
|                        | Beneficiary Payment Instrument<br>Detail | Bitcoin_tb1qzrc2v2c4356v39u4c62k6l6wayu4hte8dwvc7l |  |
|                        | Payment Instrument Status                | Active                                             |  |

Accept Terms & Conditions

View Accepted Terms & Conditions

Enable Two Factor Authentication

Apply for a Custody Account Obtain your Digital Asset Deposit Address

Deposit into your FV Bank Custody account

Add new Beneficiaries

Verify the newly added beneficiary approval status

Process a withdrawal with existing beneficiaries

Withdrawal Approval Notification

View Account History and Bank Statements

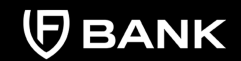

support@fvbank.us

# Process a withdrawal with existing beneficiaries

Once a Beneficiary has been cleared, it will appear as "Active" in your account.

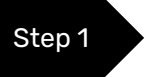

Click on **"Transfer"** on your left navigation bar to see the list of your already added beneficiaries. Click on the **"Select"** button on the right side of your added beneficiary to view the beneficiary's payment information.

|                                                                      | Transfer - Select Beneficiary                |            |                                        |                     |        |
|----------------------------------------------------------------------|----------------------------------------------|------------|----------------------------------------|---------------------|--------|
| Banking                                                              | Keywords<br>Beneficiary Type                 |            | Beneficiary Status<br>Beneficiary Name | No options selected | •      |
| Account (USD)                                                        | Email                                        |            |                                        |                     |        |
| → Transfer                                                           | Beneficiary                                  | Туре       | Country                                | Status              | Action |
| <ul> <li>Payment authorizations</li> <li>Custody Accounts</li> </ul> | Alice Smith<br>alice.smith+1@gmail.com       | Individual | United States of Americ                | ca Active           | Select |
|                                                                      | Alison Burgers<br>alison.burgers+1@gmail.com | Individual | United States of Americ                | ca Active           | Select |

Accept Terms & Conditions

View Accepted Terms & Conditions

Enable Two Factor Authentication

Apply for a Custody Account Obtain your Digital Asset Deposit Address

Deposit into your FV Bank Custody account

Add new Beneficiaries

Verify the newly added beneficiary approval status

Process a withdrawal with existing beneficiaries

Withdrawal Approval Notification

View Account History and Bank Statements

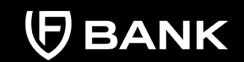

support@fvbank.us

Step 2

This screen will show you the payment information of the beneficiary. Click on **"Make Transfer"** and enter the amount you want to withdraw, add a description for the transaction and click **"Next"** 

| Banking                                                        | ← Bene                | ← Beneficiary Payment Instruments |                         |                   |        |                                                | + Add new     |
|----------------------------------------------------------------|-----------------------|-----------------------------------|-------------------------|-------------------|--------|------------------------------------------------|---------------|
|                                                                | From Acc<br>N<br>Payl | count<br>lame<br>ment             | in Failed Invalid De    | iostad A          | N      | ickname                                        |               |
| Account (USD)  Vivet Payment  Transfer  Payment authorizations | Instrument S          | tatus                             | re, Failed, Invalid, Re | ected, ÷          |        |                                                |               |
|                                                                | Nickname              | From<br>Account                   | Destination<br>Currency | Payment<br>Type   | Status | Account                                        | Action        |
|                                                                | Alice                 | Custody<br>(BTC)                  | BTC                     | Withdraw<br>(BTC) | Active | tb1qzrc2v2c4356v39u4c6<br>2k6l6wayu4hte8dwvc7l | Make Transfer |
| Custody Accounts                                               |                       |                                   |                         |                   |        |                                                |               |

|                                                              | ← Transfer                         | ← Transfer                                                            |  |  |  |  |  |
|--------------------------------------------------------------|------------------------------------|-----------------------------------------------------------------------|--|--|--|--|--|
| Banking                                                      | Balance<br>Amount *                | 0.29187058         \$5,725.82           0.28000000         \$5,363.78 |  |  |  |  |  |
| Account (USD)                                                | Source Wallet *                    | BTC_tb1qh68c98cnu22q5p9r2pcq7zcd5vs5nl9jt7mwdz                        |  |  |  |  |  |
| FVNet Payment                                                | Destination Wallet (Beneficiary) * | Bitcoin_tb1qzrc2v2c4356v39u4c62k6l6wayu4hte8dwvc7l                    |  |  |  |  |  |
| <ul> <li>Transfer</li> <li>Payment authorizations</li> </ul> | Description *                      | Gift for my Added Beneficiary                                         |  |  |  |  |  |
| Custody Accounts                                             |                                    | Next                                                                  |  |  |  |  |  |

Accept Terms & Conditions

View Accepted Terms & Conditions

Enable Two Factor Authentication

Apply for a Custody Account Obtain your Digital Asset Deposit Address

Deposit into your FV Bank Custody account

Add new Beneficiaries

Verify the newly added beneficiary approval status

Process a withdrawal with existing beneficiaries

Withdrawal Approval Notification

View Account History and Bank Statements

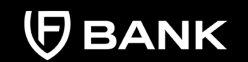

support@fvbank.us

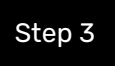

The system will present you with a preview of your withdrawal. Review that all the information is correct before clicking on **"Submit"** to proceed with the transaction.

Important Note: Once you click "Submit" the withdrawal cannot be reversed.

|                                                                                                    | ← Preview Payment                                                                                                    |                                                                                                    |  |  |  |  |
|----------------------------------------------------------------------------------------------------|----------------------------------------------------------------------------------------------------|----------------------------------------------------------------------------------------------------|--|--|--|--|
| Banking                                                                                                    | From<br>To<br>Description<br>Withdrawal amount                                                                              | tb1qhhkpwr44fp2ryz6ktqc0mz2l8hrzskvs580xkg<br>tb1qzrc2v2c4356v39u4c62k616wayu4hte8dwvc71<br>Gift for My Added Beneficiary<br>0.28000000 |  |  |  |  |
| <ul> <li>Account (USD)</li> <li>FVNet Payment</li> <li>Bank Transfer</li> <li>Payment authorizations</li> <li>Custody Accounts</li> </ul> | Estimated withdrawal fee<br>Estimated total amount<br>Account balance before withdrawal<br>Account balance after withdrawal | 0.00023910<br>0.28023910<br>0.29187058<br>0.01163148                                                                                    |  |  |  |  |
|                                                                                                    | Please note that the estimated fee                                                                                          | may vary when the transaction is being reviewed and authorized                                                                          |  |  |  |  |

Once you submit your withdrawal the system will assign a transaction number and will let you know that the transaction was posted for authorization.

Accept Terms & Conditions

View Accepted Terms & Conditions

Enable Two Factor Authentication

Apply for a Custody Account Obtain your Digital Asset Deposit Address

Deposit into your FV Bank Custody account

Add new Beneficiaries

Verify the newly added beneficiary approval status

Process a withdrawal with existing beneficiaries

Withdrawal Approval Notification

View Account History and Bank Statements

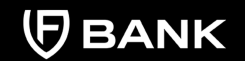

# **Withdrawal Approval Notification**

While your transaction is awaiting approval, the funds that total the amount to be withdrawn plus fees are reserved in the account. Before your withdrawal is approved, you will be able to see your reserved amount, your balance, and available balance in your account, in the Account History section.

Once your withdrawal has been approved, you will receive a notification in the notification panel. You will be able to open your notifications by clicking on the **bell icon.** 

| FV Bank                                                                                      | 器 Dashboard Banking _ 온 John Smith _ 우 子                                                                                                    |          |
|----------------------------------------------------------------------------------------------|----------------------------------------------------------------------------------------------------|----------|
| Banking                                                                                      | Account (BTC) - 057324499 🍞 Show filters 🞍 Download 🕈                                                                                                    |          |
|                                                                                              | Balance B0.29187058 Available balance B0.01163148 Reserved amount B0.28023910                                                                            |          |
| Account (USD)     FVNet Payment     Transfer     Payment authorizations     Custody Accounts | Posted<br>Date From / To Description Transaction Hash                                                                                                    | Amount   |
|                                                                                              | 10-14-<br>2022         tb1qk9829wvzrsm9k4tk39z89y7lsy4w4df4vmumw2         427f77932a081a516a29daeab3be9916b7e533e163d3e42727c59fe21ba2b0b1         B+0.2 | 29000000 |
|                                                                                              | 10-13-<br>2022         tb1qk9829wzrsm9k4tk39z89y7lsy4w4df4vmumw2         06cd1d8d94cc332fcfdc5e4c6eba7e4dd4a389bec2039be3848e0f30d510401a         B+0.0  | 00050000 |

Accept Terms & Conditions

View Accepted Terms & Conditions

Enable Two Factor Authentication

Apply for a Custody Account Obtain your Digital Asset Deposit Address

Deposit into your FV Bank Custody account

Add new Beneficiaries

Verify the newly added beneficiary approval status

Process a withdrawal with existing beneficiaries

Withdrawal Approval Notification

View Account History and Bank Statements

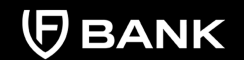

support@fvbank.us

The page will display your new and already seen notifications. To return to your balance information, click on **"Banking"** 

| FV Bank                                                                            |                                                  | 器 Dashboard 🗂 Banking 온 John Smith                                                                                                    | ₽₿       |  |  |  |
|------------------------------------------------------------------------------------|--------------------------------------------------|----------------------------------------------------------------------------------------------------|----------|--|--|--|
| Personal<br>Personal<br>My profile<br>Settings<br>Password<br>Terms and Conditions | Notifications<br>Mark all as read<br>Unread only | Notification :                                                                                                    | settings |  |  |  |
|                                                                                    | Posted Date                                      | Message                                                                                                    |          |  |  |  |
|                                                                                    | 03:02 PM                                         | A payment with transaction # (FVT00000006830BTC) for <b>B</b> 0.28000000 has been<br>authorized by our compliance team for processing.     |          |  |  |  |
| La rouncators                                                                      | 09:58 AM                                         | FVT00000006818BTC. Your new balance is <b>B</b> 0.29187058.<br>You have received a deposit of <b>B</b> 0.00050000 with transaction number  |          |  |  |  |
|                                                                                    | 10-13-2022<br>11:34 AM                           | You have received a deposit of <b>B</b> 0.00050000 with transaction number<br>FVT00000006803BTC. Your new balance is <b>B</b> 0.00137058.  | Û        |  |  |  |
|                                                                                    | () 10-12-2022<br>01:11 PM                        | A payment with transaction # (FVT00000006794BTC) for <b>B</b> 0.00010000 has been authorized by our compliance team for processing.        | Ĩ        |  |  |  |
|                                                                                    | 02:52 PM                                         | You have received a deposit of <b>B</b> 0.00050000 with transaction number<br>FVT000000006744BTC. Your new balance is <b>B</b> 0.00118000. | Ĩ        |  |  |  |
|                                                                                    | 02:52 PM                                         | You have received a deposit of <b>B</b> 0.00068000 with transaction number<br>FVT000000006743BTC. Your new balance is <b>B</b> 0.00068000. | Ĩ        |  |  |  |

Accept Terms & Conditions

View Accepted Terms & Conditions

Enable Two Factor Authentication

Apply for a Custody Account Obtain your Digital Asset Deposit Address

Deposit into your FV Bank Custody account

Add new Beneficiaries

Verify the newly added beneficiary approval status

Process a withdrawal with existing beneficiaries

Withdrawal Approval Notification

View Account History and Bank Statements

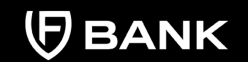

support@fvbank.us

# **View Account History and Bank Statements**

To access your account history, navigate to your custody account and click on the **"Account History"** button. It will display the history of your digital asset transactions.

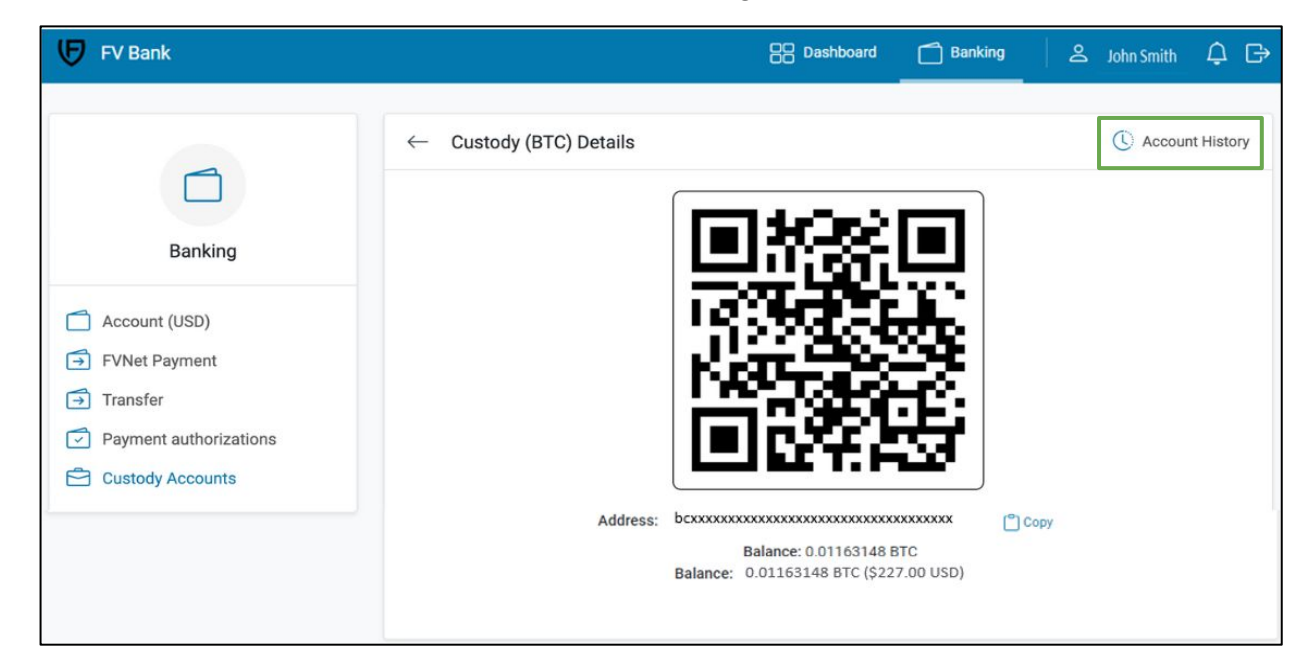

Accept Terms & Conditions

View Accepted Terms & Conditions

Enable Two Factor Authentication

Apply for a Custody Account Obtain your Digital Asset Deposit Address

Deposit into your FV Bank Custody account

Add new Beneficiaries

Verify the newly added beneficiary approval status

Process a withdrawal with existing beneficiaries

Withdrawal Approval Notification

View Account History and Bank Statements

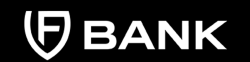

support@fvbank.us

In this screen you will be able to see all your transactions. To select a specific period, click the **"Show filters"** button.

| 🗗 FV Bank                                                                        |                | B Dashboard                                | Bankin               | 9 🛛 🛎 John Smith 🗘 🕞              |                                  |              |
|----------------------------------------------------------------------------------|----------------|--------------------------------------------|----------------------|-----------------------------------|----------------------------------|--------------|
| Banking                                                                          | ← Accour       | nt (BTC) - 057324499<br>actions            |                      | ∑ Show filters 🕹 Download ♥       |                                  |              |
|                                                                                  | Balance        | B0.01163148                                |                      |                                   |                                  |              |
| Account (USD)  FVNet Payment  Transfer  Payment authorizations  Custody Accounts | Posted<br>Date | From / To                                  | Description          | Transaction Hash                  |                                  | Amount       |
|                                                                                  | 10-17-<br>2022 | Fee Account (BTC)                          | Gift for My<br>Added |                                   |                                  | B-0.00023910 |
|                                                                                  | 10-17-<br>2022 | My Added Beneficiary                       | Gift for My<br>Added | 5b42846412e0994701a6c4aa85dfd68dd | 5d43087a77b1f6f2401e21c092bb8ea7 | B-0.28000000 |
|                                                                                  | 10-14-<br>2022 | tb1qk9829wvzrsm9k4tk39z89y7lsy4w4df4vmumw2 |                      | 427f77932a081a516a29daeab3be9916t | o7e533e163d3e42727c59fe21ba2b0b1 | B+0.29000000 |
|                                                                                  | 10-13-<br>2022 | tb1qk9829wvzrsm9k4tk39z89y7lsy4w4df4vmumw2 |                      | 06cd1d8d94cc332fcfdc5e4c6eba7e4dd | 4a389bec2039be3848e0f30d510401a  | B+0.00050000 |

Accept Terms & Conditions

View Accepted Terms & Conditions

Enable Two Factor Authentication

Apply for a Custody Account Obtain your Digital Asset Deposit Address

Deposit into your FV Bank Custody account

Add new Beneficiaries

Verify the newly added beneficiary approval status

Process a withdrawal with existing beneficiaries

Withdrawal Approval Notification

View Account History and Bank Statements

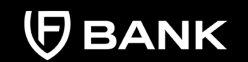

support@fvbank.us

Select a specific period for transactions to be shown on the screen by clicking on the "Period" dropdown menu. By choosing other, you can specify the exact dates you want for your statement or for your transaction reports.

| FV Bank                                     |                                    | 88                                         | Dashboard 🗂 Bankir                  | g S                                                                              | John Smith 🗘 🕞            |                                 |              |
|---------------------------------------------|------------------------------------|--------------------------------------------|-------------------------------------|----------------------------------------------------------------------------------|---------------------------|---------------------------------|--------------|
| Banking                                     | ← Account                          | (BTC) - 057324499                          |                                     |                                                                                  | ی Download ¢<br>Statement |                                 |              |
|                                             | Period                             | October, 2022 \$                           | ]                                   | Comma Separated<br>Excel<br>B 0.00000000<br>Not applied e<br>Date (newest first) |                           |                                 |              |
| Account (USD)                               | From amount                        | Last 12 months October, 2022               | To amount                           |                                                                                  |                           |                                 |              |
| FVNet Payment     Transfer                  | Description Augus<br>2022          | August, 2022<br>2022                       | Payment type                        |                                                                                  |                           |                                 |              |
| Payment authorizations     Custody Accounts | User<br>Transaction Hash           | User 2021<br>2020                          | number                              |                                                                                  |                           |                                 |              |
|                                             |                                    |                                            | 9                                   |                                                                                  |                           |                                 |              |
|                                             | Balance on 10-01<br>Total received | B0.29218000                                | Balance on 10-31-2022<br>Total paid | B-0.2805                                                                         | 148<br>4852               |                                 |              |
|                                             | Posted<br>Date                     | From / To                                  | Description                         | Transaction Ha                                                                   | ish                       |                                 | Amount       |
|                                             | 10-17-<br>2022                     | Fee Account (BTC)                          | Gift for My<br>Added                |                                                                                  |                           |                                 | B-0.00023910 |
|                                             | 10-17-<br>2022                     | My Added Beneficiary                       | Gift for My<br>Added                | 5b42846412e0                                                                     | 994701a6c4aa85dfd68d6     | d43087a77b1f6f2401e21c092bb8ea7 | B-0.28000000 |
|                                             | 10-14-<br>2022                     | tb1qk9829wvzrsm9k4tk39z89y7lsy4w4df4vmumw2 |                                     | 427f77932a081a516a29daeab3be9916b7e533e163d3e42727c59fe21ba2b0b1                 |                           | 7e533e163d3e42727c59fe21ba2b0b1 | B+0.29000000 |
|                                             | 10-13-<br>2022                     | tb1qk9829wvzrsm9k4tk39z89y7lsy4w4          | df4vmumw2                           | 06cd1d8d94cc                                                                     | 332fcfdc5e4c6eba7e4dd4    | a389bec2039be3848e0f30d510401a  | B+0.00050000 |

To download a statement, select "Statement" after clicking the **"Download"** button. Statement is available in PDF format. The account history is available to download in Excel or CSV (Comma Separated).